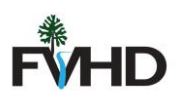

## New Applicant OpenGov Instructions

- 1. Visit <a href="https://fvhdct.viewpointcloud.com/">https://fvhdct.viewpointcloud.com/</a>
- 2. Click "Food Protection" for Annual Food Service Permits, Temporary Events, or Itinerant Vendor. Click "Environmental Health" for Salon Permits, Pools, Daycares/Group Homes/Itinerant Vendor.
- 3. Click "Select" and then "Apply Now"

## **Discover Online Services**

Choose below to browse services by department

| HOW TO USE OPENGOV | FOOD PROTECTION                               | ENVIRONMENTAL<br>HEALTH                                                                                                    |
|--------------------|-----------------------------------------------|----------------------------------------------------------------------------------------------------|
| How to use OpenGov | Food Protection<br>Annual Food Service Permit | Environmental Health<br>Daycare/Group Home/Infirmary Inspection<br>Request Form, Public Swimming Pool Application<br>- Indoor + 4 more |
| Explore            | Explore                                       | Explore                                                                                                    |

Apply Online

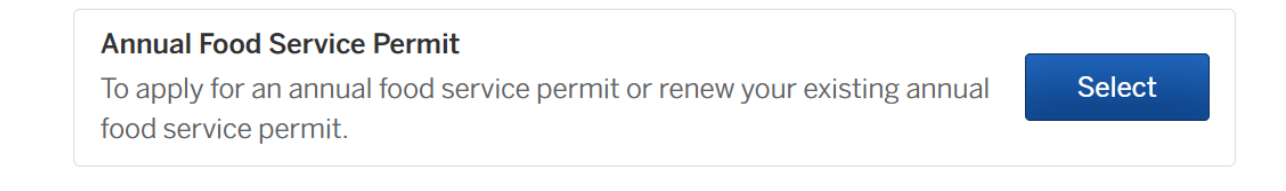

Food Protection / Annual Food Service Permit

## **Annual Food Service Permit**

## Farmington Valley Health District Food Service Plan Review Guidelines and Applications: http://www.fvhd.org/uploads/1/1/4/1/11419834/food\_s ervice\_plan\_review\_guidelines\_dec\_2019.pdf

4. Fill out and submit application. Any questions please contact your sanitarian.

Apply Online